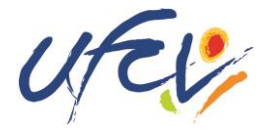

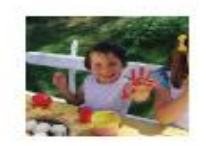

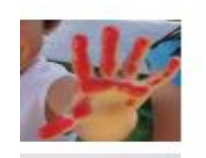

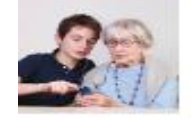

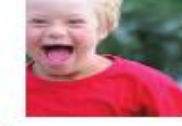

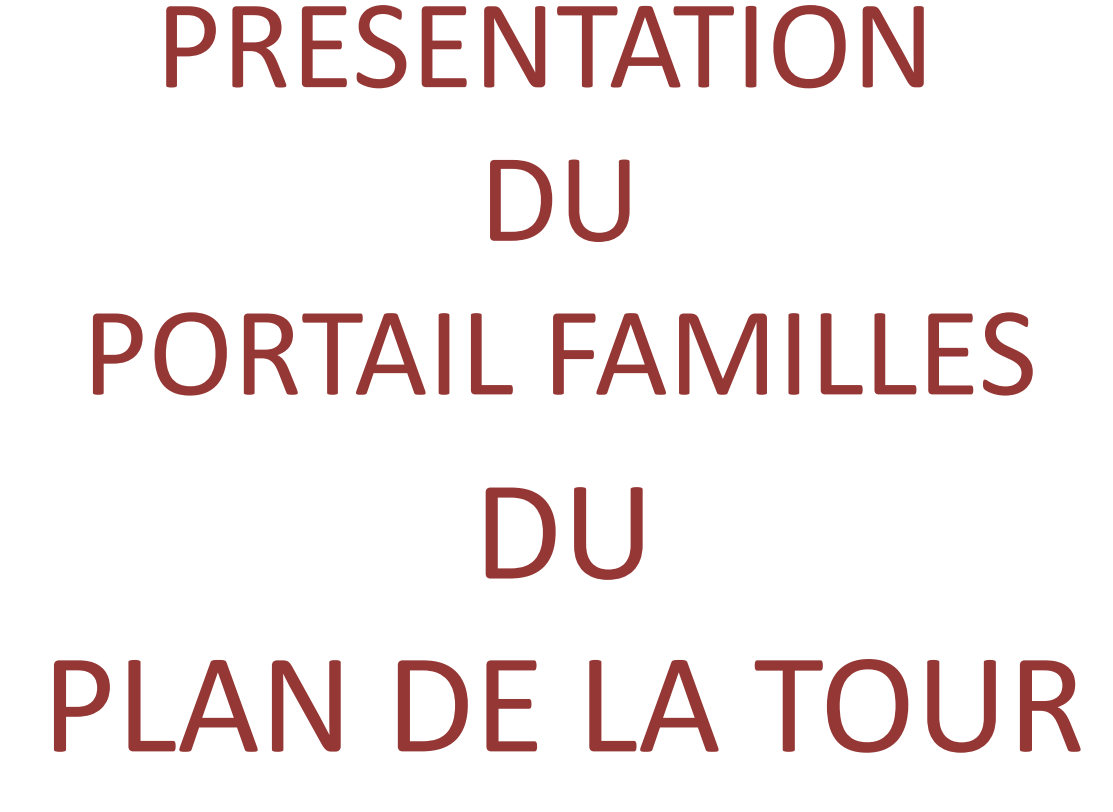

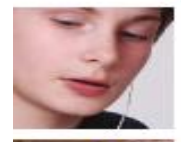

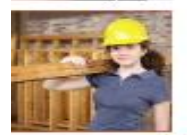

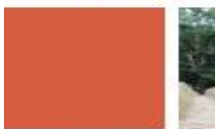

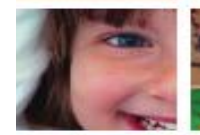

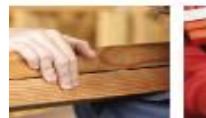

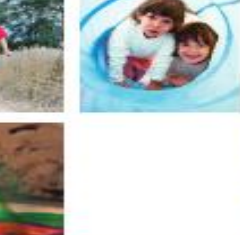

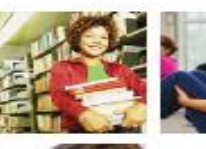

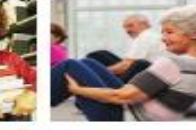

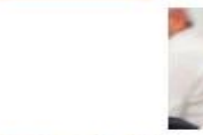

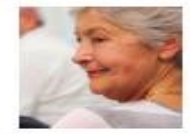

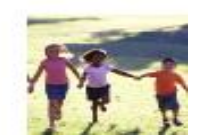

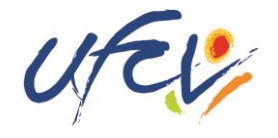

## Un site web par accueil, pourquoi faire?

## Vous aurez un accès simple et moderne:

- aux informations liés à l'inscription de votre enfants
  -à toutes les informations liés aux accueils proposés
  -via l'espace mon compte, vous pourrez réserver les périodes de présence de votre enfant.
- -vous pourrez procéder au **paiement en ligne** de vos factures

## Découvrez le site portail-animation.ufcv.fr

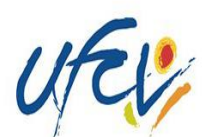

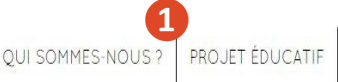

ACTUALITÉS DU RÉSEAU MON COMPTE

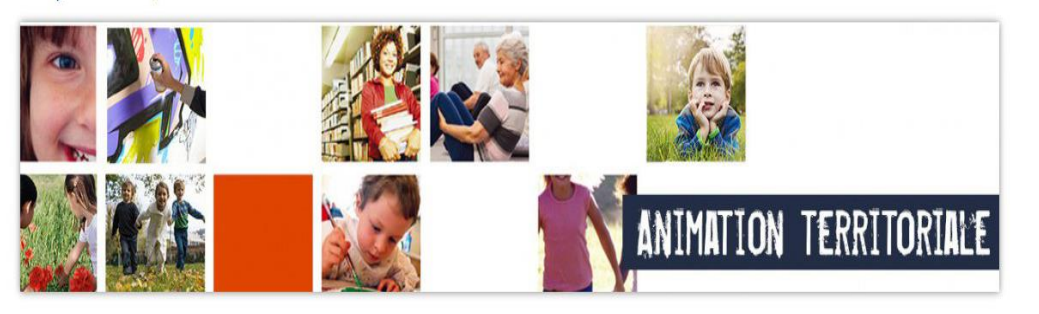

Je choisis un type d'acueil

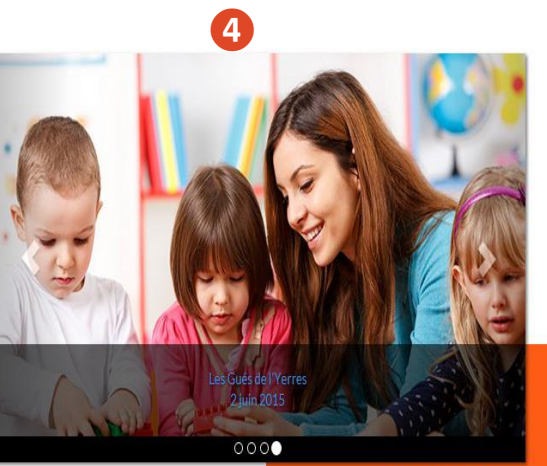

Actualités du réseau

UFCV

Association nationale d'éducation populaire, reconnue d'utilité publique.

Mentions légales Plan du site Nous contacter

NOS AUTRES SITES Formations Bafa - Bafd Site institutionnel Vacances adaptées organisées Vacances enfants

5

© Ufcv 2015 tous droits réservés

Connectez-vous sur portail-animation.ufcv.fr

Sur la page d'accueil du site, vous pouvez :

Page d'accueil

Découvrir L'Ufcv et son projet éducatif

- **2** Accéder à votre espace personnel
- **3** Rechercher un accueil dans ma ville ou ma région

4 Être informé des actualités sur nos accueils

**5** En savoir plus sur les autres activités de l'Ufcv

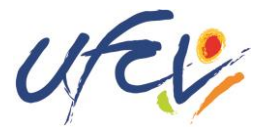

Coordonnée

de l'accueil de

loisirs

Contacter

l'ufcv

## Présentation de l'accueil de loisirs du Plan de la Tour

BIENVENUE À L'ACCUEIL DE LOISIRS

DU PLAN DE LA TOUR

Inscription Programme et activités

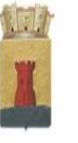

#### Accueil de loisirs

du

#### Plan de la Tour Directeur: Stéphane VIOUX

Sous-directrice : Emilie PARMENTIER

École primaire Marcel AUMERAN Quartier Saint Lazare 83120 Plan de la Tour 06 10 79 70 98

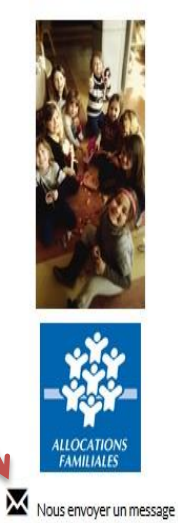

Voir les accueils de ma commune

Accéder à mon compte

## Inscription

L'Espace Famille vous permet une utilisation simplifiée des services de l'Ufcv. Pour que vos enfants participent aux activités de l'Ufcv, suivez ces étapes:

 S'inscrire annuellement en téléchargeant le dossier « s'inscrire » et en le transmettant à l'Ufcv selon les modes définis dans le dossier. Le dossier d'inscription est à remettre à l'Ufcv avant toute réservation. Il s'agit de l'ensemble des informations et des autorisations nécessaire à l'accueil de votre enfant.

#### S'inscrire

2) Après traitement du dossier s'inscrire par l'Ufcv, réserver les places en ligne en cliquant sur « mon compte » ou remettre le document ci-dessous à la directrice.

#### Réserver

Le guide d'utilisation de l'Espace Famille vous permet une meilleure prise en main du système d'inscription et de réservation en ligne Guide utilisateur Plan de la Tour

#### Programmes & activités

Projet Pédagogique de l'Accueil de loisirs Projet Péda 2015-2016 Règlement intérieur Plan de la Tour 2016

## <u>Données relatives à</u> <u>l'inscription</u> : documents d'inscription, Réservation règlement intérieur, etc.

-Programme d'activité-Projet pédagogique-Menus,...

## Découvrez le site portail-animation.ufcv.fr

## Votre espace personnel

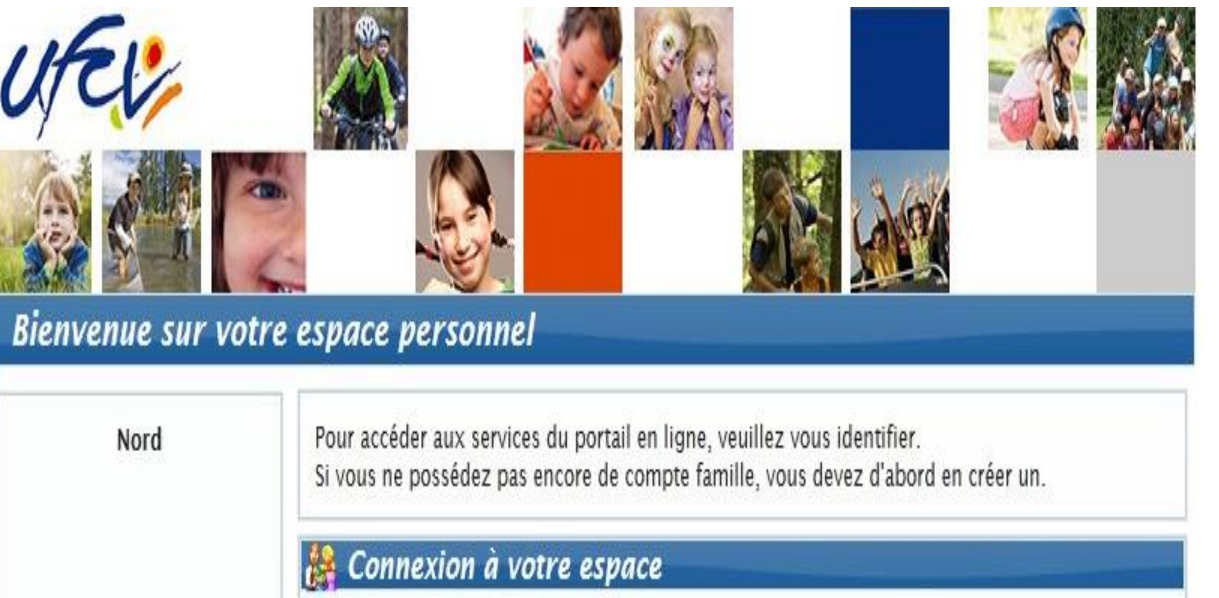

Mot de passe

Identifiant ou Mot de passe oublié ?

Connexion

loentifiant

Contactez nous

Accueil

Mon compte

Déconnexion

Visiteur

#### Création de votre espace personnel

Votre espace personnel est créé et activé à réception du dossier administratif annuel de votre enfant (dossier s'inscrire)

Vous recevrez par mail, vos identifiants (animation.paca@ufcv.fr)

#### Connexion à votre espace personnel

**1** Saisir votre identifiant et votre mot de passe reçu par email de notre service.

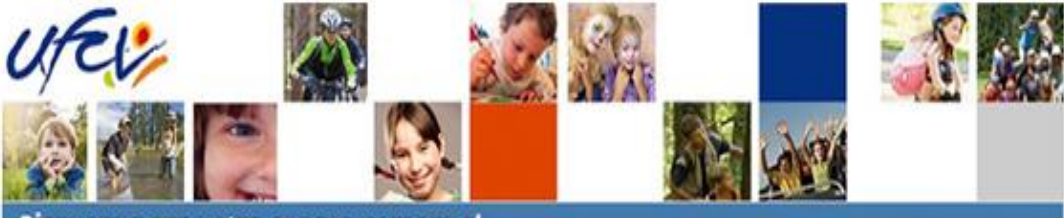

**Mes Informations** 

#### Bienvenue sur votre espace personnel

### Utilisation de votre espace personnel

**1** Consulter mes informations personnelles. En cas de modification à apporter, envoyer un mail via « contactez nous ».

**2** Visualiser les informations concernant mes enfants. Ces informations sont créées par les services administratifs de l'Ufcv sur la base de votre dossier administratif.

8 Réserver les places pour l'accueil de mon enfant

**4** Suivre mes réservations passées. Celles-ci apparaissent comme validées, en attente de traitement, etc.

## **5** L'onglet paiement en ligne apparait lorsque des factures sont à régler

| Contactez nous       | Modifier les inform ations de la famille<br>Modifier mon login (adresse mail)<br>Modifier mon mot de passe | 1                                                   |      |
|----------------------|----------------------------------------------------------------------------------------------------|-----------------------------------------------------|------|
| urent.blouin@ufcv.fr | 🎒 Mes Enfants                                                                                              |                                                     |      |
| Accueil              | + Ajouter un enfant                                                                                        | 5                                                   |      |
| Mon compte           | MONTLOSIER KATELL (11 ans et 3 mois)                                                                       |                                                     | 0    |
| Déconnexion          | MONTLOSIER LIAM (7 ans at 5 mois)                                                                          |                                                     | 0    |
|                      | <ul> <li>Accueil de loisirs / Périscolaire</li> <li>Nouvelle réservation</li> </ul>                        |                                                     | 2    |
|                      | N <sup>1</sup> p ⊖ Référent p Etablissement / Période                                                      | Crée le Etat<br>Réservation du au                   | Vair |
|                      | 00023 MONTLOSIER ALSH DE CLERMONT FERRAND /<br>PERISCOLAIRE<br>PERISCOLAIRE SCOLAIRE 2014_2015             | 23/05/2015 à 12:57<br>Du 26/03/2015 au 28/03/2015   | 9    |
|                      | 00022 MONTLOSIER ALSH DE CLERMONT FERRAND /<br>FERISCOLAIRE PERISCOLAIRE 2014_2015                         | 28/04/2015 à 12:28<br>Du 30/04/2015 au 30/04/2015 🥹 | 9    |

ALSH DE CLERMONT FERRAND /

PERISCOLAIRE SCOLAIRE 2014\_2013 ALSH DE CLERMONT FERRAND /

PERISCOLAIRE SCOLAIRE 2014\_2015 AUSH DE CLERMONT FERRAND /

PERISCOLAIRE SCOLAIRE 2014 2015

PERISCOLAIRE

PERISCOLAIRE

PERISCOLAIRE

23/04/2015 à 15:54

30/03/2015 à 11:52

19/03/2015 à 11:01

Du 27/04/2015 au 27/04/2015

Du 31/03/2015 au 31/03/2015

Du 20/03/2015 au 23/03/2015

2345

4

Afficher 5 \_\_\_\_\_ éléments / page ( de 1 à 5 sur 22 éléments )

MONTLOSIER

MONTLOSIER

00021

00020

00019

### 3 Effectuer une réservation

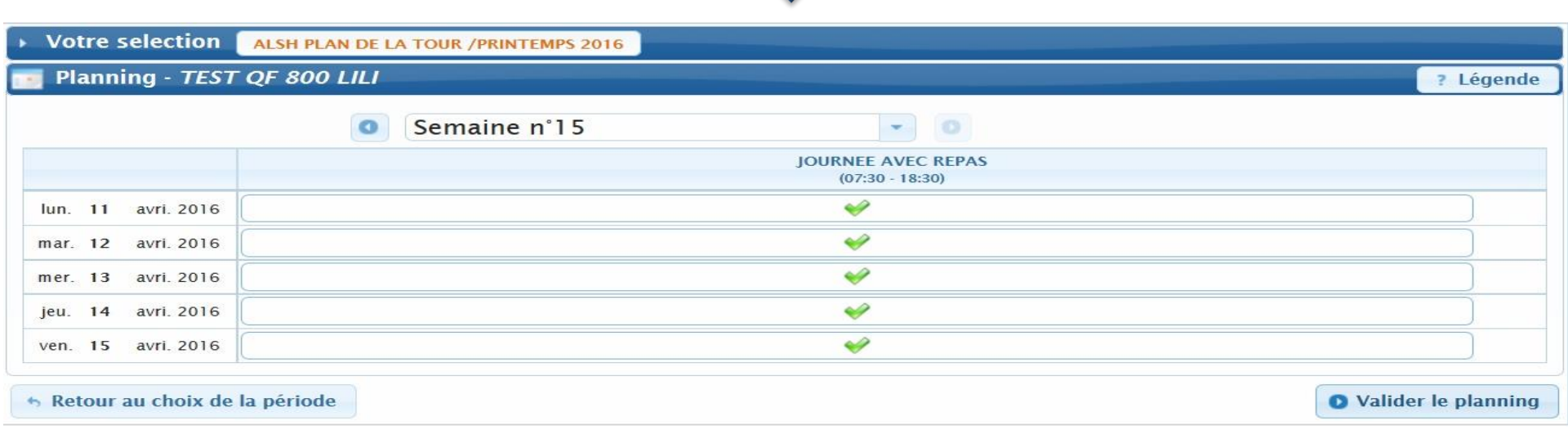

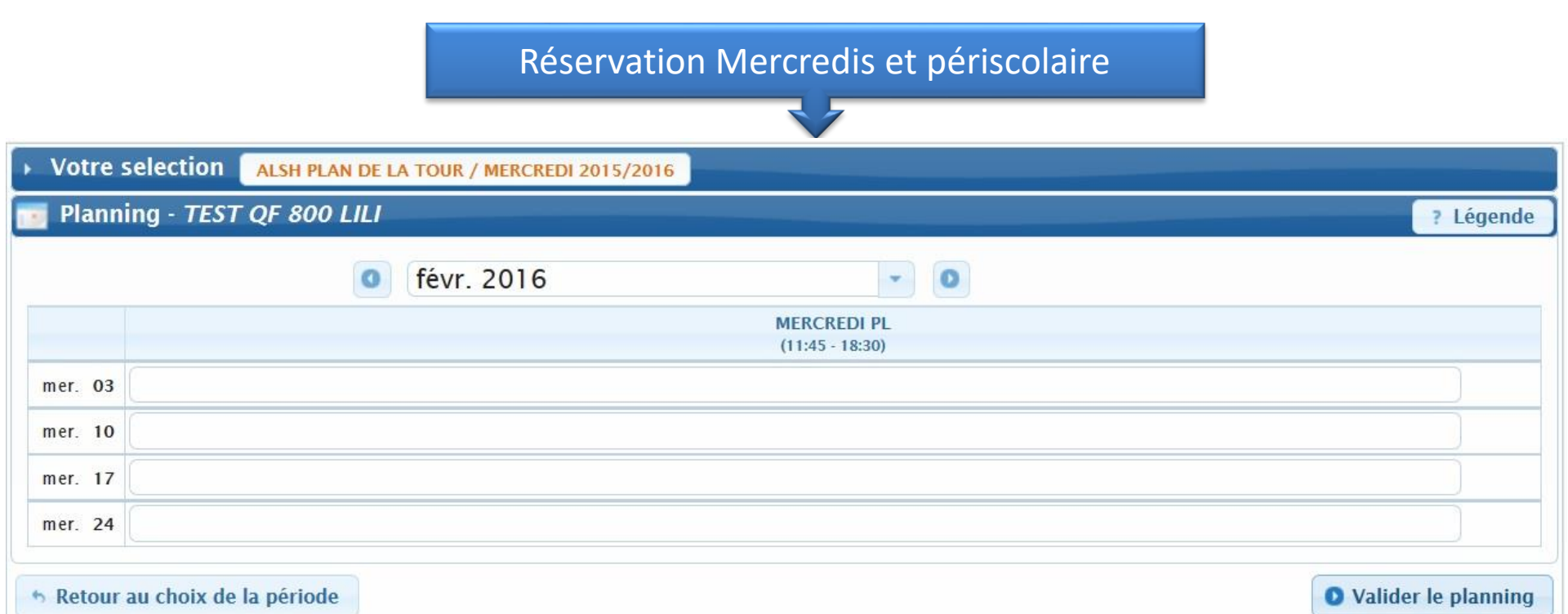

# **4** Suivre mes réservations passées. Celles-ci apparaissent comme validées, en attente de traitement, etc.

| Nouvelle réservation |                      |                                                                               |                                                   |      | ?    |
|----------------------|----------------------|-------------------------------------------------------------------------------|---------------------------------------------------|------|------|
| Ν' .p.<br>           | 0 Référent p         | Etablissement / Période                                                       | Crée le<br>Réservation du au                      | Etat | Voir |
| 00023                | MONTLOSIER<br>KATELL | ALSH DE CLERMONT FERRAND /<br>FERISCOLARE<br>FERISCOLARE SCOLARE 2014_2015    | 23/05/2015 à 12:57<br>Du 26/05/2015 au 28/03/2015 | 0    | 2    |
| 00022                | MONTLOSIER<br>KATELL | ALSH DE CLERMONT FERRAND /<br>FERISCOLAIRE<br>FERISCOLAIRE SCOLAIRE 2014_2015 | 28/04/2015 à 12:28<br>Du 30/04/2015 au 30/04/2015 | 0    | et.  |
| 00021                | MONTLOSIER<br>LIAM   | ALSH DE CLERMONT FERRAND /<br>FERISCOLAIRE<br>FERISCOLAIRE SCOLAIRE 2014_2015 | 23/04/2015 à 15:54<br>Du 27/04/2015 au 27/04/2015 | 0    | ٩    |
| 00020                | MONTLOSIER<br>KATELL | ALSH DE CLERMONT FERRAND /<br>FERISCOLAIRE<br>FERISCOLAIRE SCOLAIRE 2014_2015 | 30/03/2015 à 11:52<br>Du 31/03/2015 au 31/03/2015 | 0    | Q    |
| 00019                | MONTLOSIER<br>KATELL | ALSH DE CLERMONT FERRAND /<br>PERISCOLAIRE<br>PERISCOLAIRE SCOLAIRE 2014_2015 | 19/03/2015 à 11:01<br>Du 20/03/2015 au 23/03/2015 | 0    | Q    |

| Date               | Votre demande        | Etat     | ? |
|--------------------|----------------------|----------|---|
| lun.<br>08/02/2016 | VIOURNEE AVEC REPAS  | acceptée |   |
| mar.<br>09/02/2016 | ✓ JOURNEE AVEC REPAS | acceptée |   |
| mer.<br>10/02/2016 | V JOURNEE AVEC REPAS | acceptée |   |
| jeu.<br>11/02/2016 | ✓ JOURNEE AVEC REPAS | acceptée |   |
| ven.<br>12/02/2016 | VIOURNEE AVEC REPAS  | acceptée |   |
| lun.<br>15/02/2016 | 🥪 JOURNEE AVEC REPAS | acceptée |   |
| mar.<br>16/02/2016 | VIOURNEE AVEC REPAS  | acceptée |   |
| mer.<br>17/02/2016 | VIOURNEE AVEC REPAS  | acceptée |   |
| jeu.<br>18/02/2016 | VIOURNEE AVEC REPAS  | acceptée |   |
| ven.               | VIOURNEE AVEC REPAS  | acceptée |   |

Légende (état de la réservation)

| Réservation en attente de traitement  |
|---------------------------------------|
| Réservation acceptée                  |
| Réservation refusée                   |
| 🔀 : Réservation annulée               |
| : Des présences acceptées et d'autres |
| refusées ou annulées                  |

|   | tal facture : 63<br>tal payé : 0,00<br>tal restant dú : | ,50€ (2 factures)<br>E (0 paiement)<br>63,50€ (2 factures non soldées) | 2<br>mj            | yer en ligne        |      | ? |
|---|---------------------------------------------------------|------------------------------------------------------------------------|--------------------|---------------------|------|---|
| 0 | - Date                                                  | Détail                                                                 | Montant<br>facture | Montant<br>paiement | Etat |   |
|   | 01/07/2014                                              | Facture nº 00002                                                       | 15,50€             |                     | ×    | Q |
| 1 | 01/07/2014                                              | Facture nº 00001                                                       | 48,00 €            |                     | ×    | Q |

| Détail de la facture |                                                                                                    |                   |                      |          | ×       |
|----------------------|----------------------------------------------------------------------------------------------------|-------------------|----------------------|----------|---------|
| Facture Nº : 00002   | Date de la facture : 01/07/2014                                                                         |                   |                      |          |         |
| Montant : 15,50 €    | <u>Restant dû :</u> 15,50€                                                                              |                   | <u>Etat :</u> Factur | e non so | ldée 💢  |
| Période de facturat  | ion : du 02/09/2014 au 20/10/2014                                                                       |                   |                      |          |         |
| Référent : MONTLO    | DSIER LIAM                                                                                              |                   |                      |          |         |
| Etablissement : AL   | SH CLERMONT FERRAND                                                                                     | 1                 |                      |          |         |
| Accueil : PERISCOL   | AIRE / TAP                                                                                              | _                 |                      |          |         |
| Détail :             |                                                                                                    |                   |                      |          |         |
| Référent             | Etablissement / Accueil / Période                                                                       | Désignation       | Quantité             | Tarif    | Montant |
| MONTLOSIER LIAM      | ALSH CLERMONT FERRAND / PERISCOLAIRE /<br>PERISCOLAIRE SCOLAIRE 2014_2015<br>Du 02/09/0914 pp 2010/2014 | Périscolaire soir | 2,00                 | 2,50€    | 5,00€   |

| MONTLOSIER LIAM | ALSH CLERMONT FERRAND / PERISCOLAIRE /<br>PERISCOLAIRE SCOLAIRE 2014_2015<br>Du 02/09/2014 au 20/10/2014 | Périscolaire matin 3,00   | 2,50€ | 7,50 |
|-----------------|----------------------------------------------------------------------------------------------------|---------------------------|-------|------|
| MONTLOSIER LIAM | ALSH CLERMONT FERRAND / TAP / TAP CYCLE<br>1 2014<br>Du 02/09/2014 au 20/10/2014                         | TAP CLERMONT FERRAND 1,00 | 3,00€ | 3,00 |

## Pour régler les factures

- Contrôler vos factures
- 2 Effectuer le paiement en ligne.
- Sélectionner les factures à régler et procéder au paiement.
- 4 Télécharger votre facture si vous le souhaitez.

| op    | aybox       | Montant du palement : 63,                                                 | ldées.<br>SO€ |                |                                           |
|-------|-------------|---------------------------------------------------------------------------|---------------|----------------|-------------------------------------------|
| List  | e des facts | 😭 Payer en ligne                                                          |               |                | 3                                         |
| w.    | Ilate       | Disal                                                                     | Montant       | Reste à player | facture cette<br>facture au<br>palement F |
| 10000 | 01/07/2014  | Referent : MONTLOSER U.AM<br>Exabilization int : ALSH CLERMONT<br>TERRAND | 48,00 €       | 48,00 K        | 2                                         |
| 50000 | 01/07/2014  | Kéférent MONTLOSIER LIAM<br>Bablissement: ALSH CLERMONT<br>FERRAND        | 15,50 E       | 15,50 €        |                                           |